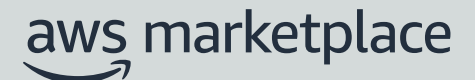

# Banking Information and Hyperwallet Registration Guide

Last updated: July 2022

The purpose of this guide is to walk through the steps to add banking information and register for Hyperwallet.

If you do not already have a U.S. bank account, you may be able to obtain one through Hyperwallet. Hyperwallet can provide you with a U.S. account, which you can provide to AWS Marketplace for your AWS Marketplace disbursements.

Hyperwallet is an independent service provider that enables you to transfer funds to another bank account in a supported currency. For a limited time, you will not be required to pay certain Hyperwallet service fees (0.8%) in connection with AWS Marketplace disbursements.

Note: Hyperwallet is only available to sellers from Eligible jurisdictions for paid products.

### Prerequisites

- You must enter your tax information (and value added tax information, where applicable).
- Your tax information must match the country where your AWS account is located. See <u>Account Location</u> for more info.

### Steps to set-up Hyperwallet

By following the steps below, users can register for Hyperwallet and integrate with their AWS Marketplace account.

#### Step 1

Sign in to the <u>AWS Marketplace Management Portal</u>, and choose **Settings**, then select **Complete banking information** in the **Payment Information** section.

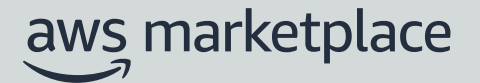

#### Step 2

Choose **No** in response to **Do you have a US bank account?** and **Are you registered with Hyperwallet?** You will be provided with a personal identification number (PIN) and link to sign up for Hyperwallet.

**Note**: If you do have a U.S. bank account or you don't need Hyperwallet: Simply indicate "Yes" in having a U.S. bank account and fill up the fields with your relevant U.S. bank account details, as seen at **Step 12**. You will not have to go through the Hyperwallet steps.

| ome > Settings > Banking information                                                                                                    |                                                                                                    |
|----------------------------------------------------------------------------------------------------|----------------------------------------------------------------------------------------------------|
| anking information                                                                                                    |                                                                                                    |
| Bank information                                                                                                    |                                                                                                    |
| Do you have a U.S. bank account?<br>Yes<br>No                                                                                                    |                                                                                                    |
| Hyperwallet account                                                                                                    |                                                                                                    |
| A US bank account is required to sell paid products on A                                                                                                    | WS Marketplace. If you don't alreadyhave one, you can register for a virtual US bank account from Hyperwallet.                                                       |
| Are you registered with Hyperwallet already?<br>Ves<br>No                                                                                                    |                                                                                                    |
| By choosing Sign up for Hyper wallet, you authorize Al<br>Complete the following steps to register with Hyperwal                                                     | MS to share your email address and vendor identification number with Hyperwallet for account registration.<br>Let                                                    |
| <ol> <li>Copy pin code given below</li> <li>Go to the Hyperwallet registration page and use the<br/>Your Customer (KYC) documentation in order to creater</li> </ol> | pin code for signing up. You will need to register with Hyperwallet, provide your local bank account information, and fill out Know<br>te a virtual US bank account. |
| 3. Return back to this page and provide your newly ge<br>4. Submit the US bank account information                                                                   | nerated virtual US bank account information                                                                                                    |
| Register with Hyperwallet<br>Hyperwallet is a third party service which will return a US bank                                                                        |                                                                                                    |
| Sign up for Hyper wallet                                                                                                    |                                                                                                    |
| Pin Code<br>Copy the pin code and paste it while signing up for Hyperwallet                                                                                          |                                                                                                    |
| L average                                                                                                    |                                                                                                    |

#### Step 3

Click on "Sign up for Hyperwallet" button to begin the activation of your account, with the provided Pin code.

**Note:** You will be redirected to the Hyperwallet portal during the activation of your Hyperwallet account as you must enter the Pin code

| HYPERV | VOLLET                                            |   |   |
|--------|---------------------------------------------------|---|---|
|        | Activate Account<br>Verify Your Account           |   | 1 |
|        | Ora Verify my account using my<br>Activation Code | > |   |

#### Step 4

**Account Activation Screen**: To activate your Hyperwallet Portal account, enter in your personal information. Hyperwallet will need to collect these details to create an account for you.

*Note*: The name on the Hyperwallet profile must match the name (same language and punctuation) of your domestic bank account beneficiary.

*Tip*: If your business is not registered, choose *Individual*. If your business is registered or incorporated, for example a registered sole proprietorship, partnership, or corporation, choose *Company*.

| ACC   |                                                                                                    |   |
|-------|----------------------------------------------------------------------------------------------------|---|
| Selec | l the Account Type laman Individual                                                                                                    | > |
|       | Select Individual if you are one of the following:<br>• An Individual<br>• A Sole Proprietor<br>• A Single-Member LLC                         |   |
|       | I am a<br>Business<br>Select Business if you are one of the following:<br>• A Corporation<br>• A Partnership<br>• A Limited Liability Company | > |

#### Step 5

Account Profile: Enter your business information and business contact information.

**Note**: The name in the account profile must perfectly match (same language and punctuation) with beneficiary name of your domestic bank account as per compliance requirements. Account profile name cannot be changed at a later stage.

| HYPERWALLET                              |                                            |  |
|------------------------------------------|--------------------------------------------|--|
|                                          |                                            |  |
| Account Profi                            | le                                         |  |
| Business Information                     | 1                                          |  |
| Legal Business Name:                     | MCO Test Account                           |  |
| DBA / Trade Name:                        |                                            |  |
| Business Type:                           | Corporation ~                              |  |
| Seller ID:                               | amzn1.account.K4VJ72K0X9C1MHGMX0JSZX807ZZT |  |
| Business Reg Number:                     | Ø.                                         |  |
| Business Registration<br>Country/Region: | United States v                            |  |
| Company Address                          |                                            |  |
| Country/Region:                          | United States                              |  |
| State/Province:                          | Washington V                               |  |
| Street                                   | 410 Terry Ave N                            |  |
| Address Line 2:                          |                                            |  |
| City                                     | Saattle                                    |  |
| Zin/Dottal Code                          | 89108                                      |  |
| zip/rostai code                          |                                            |  |
| Business Contact Inf                     | ormation                                   |  |
| First Name:                              |                                            |  |
| Middle Name:                             |                                            |  |
| Last Name:                               |                                            |  |
| Date of Birth:                           | Month Day Year                             |  |
| Phone Number:                            |                                            |  |

#### Step 6

Activate Account: Enter the email address and password associated to this Hyperwallet account, security questions and agreement. For your security, please select and answer two questions. You may be asked these questions as a means of verification if you contact Hyperwallet team for assistance.

*Tip*: We recommend if possible, to have more than one email or a team email with the corresponding stakeholders associated to the Hyperwallet account.

| Activate Acco                           | unt                                                                                              |  |
|-----------------------------------------|--------------------------------------------------------------------------------------------------|--|
| Email and Password                      |                                                                                                  |  |
| Email Address:                          |                                                                                                  |  |
| Confirm Email Address:                  |                                                                                                  |  |
| Password:                               |                                                                                                  |  |
| Confirm Password:                       |                                                                                                  |  |
| Security Ouestions                      |                                                                                                  |  |
| Question #1:                            | Please Select v                                                                                  |  |
| Answer #1:                              |                                                                                                  |  |
| Question #2:                            | Please Select v                                                                                  |  |
| Answer #2:                              |                                                                                                  |  |
| Legal Agreements                        |                                                                                                  |  |
| Hyperwallet                             | I have read and agree to the Hypervallet Electronic Signature and Communications Delivery Policy |  |
| .,,,,,,,,,,,,,,,,,,,,,,,,,,,,,,,,,,,,,, | I have read and agree to the Hyperwallet Terms and Conditions and Hyperwallet Privacy Policy.    |  |
| I understand that fees may ap           | aly.                                                                                             |  |
|                                         |                                                                                                  |  |
|                                         | Confirm Cancel                                                                                   |  |
|                                         | Confirm                                                                                          |  |

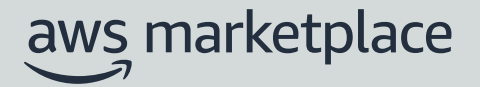

#### Step 7

**Hyperwallet Portal**: Once you have successfully activated your Hyperwallet Portal account, you will be brought to the Hyperwallet Portal dashboard. The dashboard will indicate the next steps in registering with Hyperwallet. To continue with the process, please select "Add a Transfer Method".

| HYPERWALLET                                                                                                    | Home Transfer Holory Resources Settings                                                                                                    | 62 Loput                                                                                                    |
|----------------------------------------------------------------------------------------------------|----------------------------------------------------------------------------------------------------|----------------------------------------------------------------------------------------------------|
|                                                                                                    | Atomatic Mating                                                                                                    |                                                                                                    |
|                                                                                                    | Vor account is social Ap estimate<br>Account Summary<br>How to get starsed<br>Texperimental such meller by this<br>Not revolv tobor                                                                                                    |                                                                                                    |
|                                                                                                    | - Add Travelor Motified                                                                                                    |                                                                                                    |
| THE Support PERSON (Sec. ) (1997) - 1000 - 1000 | Construction of the second characterized segment in applications of transits as unserviced, while any response<br>is a segment with the VD fermited Devia Devia second research fermited in second call, data as more plan<br>to the second call the VD fermited Devia second fermited and fermited in second call, and as a more plan<br>to the behavior of the VD fermited Devia second fermited and fermited in the second call and as a second plan<br>to the behavior of the VD fermited Devia second fermited and the second call and the data as a more plan<br>to the behavior of the VD fermited Devia second to the second call and the second temperature of the second second temperature<br>explanation in the plan and shows in a 12 minuted with a sequence of the second temperature of these 3 minuted temperature<br>explanation in the plan and shows in a 12 minuted with a sequence of the second temperature of these 3 minuted temperature<br>explanation of the plan and shows in a 12 minuted with a sequence of the second temperature of these 3 minuted temperature<br>explanation of the plan and second temperature of the second temperature of the second temperature of the second temperature<br>explanation of the plan and second temperature of the second temperature of the second temperature of the second temperature<br>explanation of the second temperature of the second temperature of the second temperature of the second temperature of temperature of temperature | views, and a regimenter offline of the test calling relation of the function of the function of the second second se |

#### Step 8

**Add New Transfer Method**: Select the country where your bank account is located and the applicable currency. This will reveal the Transfer Methods available for your location. In general, the options will be Wire Transfer or Bank Account. Select the Transfer Method you want to proceed with and click "**Continue**"

| HYPERWALLET | Home Transfer History Resources Settings                           | Log out |
|-------------|--------------------------------------------------------------------|---------|
|             | Add New Transfer Method Select Country/Region and Currency Belgium |         |
|             | Select Transfer Method                                             |         |

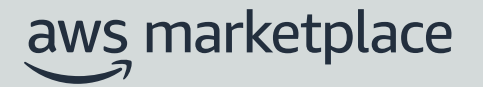

#### Step 9

**Enter your domestic bank account details:** You are responsible for entering the correct Account details and *your bank may only allow transfers to Accounts that are titled in your name*. The information you enter may not be validated. Any error on your part or the entry of an Account that is not titled in your name may result in the payment to the wrong account and the loss of your funds or failure of the attempted transfer. In addition, your bank may impose processing fees which will be deducted from your portal balance.

| HYPERWALLET | Home Transfer History Resources Settings                                                                                                    | Log out |
|-------------|----------------------------------------------------------------------------------------------------|---------|
|             | Add Transfer Mathad                                                                                                    |         |
|             | Add fransfer Method                                                                                                    |         |
|             | IMPORTANT: You are responsible for entering the correct Account details and your bank may only allow transfers to Accounts that are titled in<br>your name. The information you enter may not be validated. Any error on your part or the entry of an Account that is not titled in your name<br>may result in the payment to the wrong account and the loss of your funds or failure of the attempted transfer. In addition, your bank may<br>impose processing fees which will be deducted from your portal balance. |         |
|             | Account Details                                                                                                    |         |
|             | Account Type: EUR Bank Account                                                                                                    |         |
|             | BIC/SWIFT:                                                                                                    |         |
|             | IBAN Number:                                                                                                    |         |
|             | Remember As:                                                                                                    |         |
|             | Transfer Fees & Processing Time                                                                                                    |         |
|             | Fee: €0.20 EUR                                                                                                    |         |
|             | Processing Time: 2 - 3 business days                                                                                                    |         |
|             | Foreign Exchange: This transaction includes a currency conversion fee. See more                                                                                                    |         |
|             | Continue Cancel                                                                                                    |         |

#### Step 10

**U.S. Bank Account Retrieval**: You can access your U.S bank account details at any time in the future on the Hyperwallet Portal by clicking on **Deposit Account** in the blue **Action Bar**.

**Tip**: At this point you can download the Account Verification document to complete KYC at a later stage.

| HYPERWALLET | Home Transfer                                                                                      | History                              | Resources                                 | Settings                                           |                                                                             |                                                             | Log out |
|-------------|----------------------------------------------------------------------------------------------------|--------------------------------------|-------------------------------------------|----------------------------------------------------|-----------------------------------------------------------------------------|-------------------------------------------------------------|---------|
|             | Account                                                                                            |                                      | Deposit<br>Account                        |                                                    |                                                                             |                                                             |         |
|             | Deposit Acc<br>Important<br>Please download your<br>following information<br>allowed at this time. | COUNT<br>"Account Ve<br>in your Ama: | rification" statem<br>zon Seller Central  | ent PDF file by clicking<br>account by visiting Ar | g on the "Download" button. You can<br>nazon. Please note that funding from | upload the file and enter the<br>alternative sources is not |         |
|             | Please click <u>here</u> for a<br>Deposit Account De                                               | detailed exp<br>etails               | lanation of how to                        | add your below dep                                 | osit account to your Seller Central pro                                     | ofile.                                                      |         |
|             | Bank Location Country                                                                              | /Regi                                | United States                             |                                                    |                                                                             |                                                             |         |
|             | Routing P<br>Bank Account P                                                                        | lumber:                              | 07 <b>200025</b> 31<br>44 <b>2-002</b> 47 |                                                    |                                                                             |                                                             |         |
|             | Account Veri                                                                                       | fication:                            | Download                                  |                                                    |                                                                             |                                                             |         |

#### Step 11

Go back to the <u>AWS Marketplace Management portal's "Settings" tab</u>. Then select **Complete banking information** in the **Payment Information** section so you can add the **U.S. bank account** that you obtained at step 10.

**Note**: If you already have a US bank account, you can skip the Hyperwallet steps and proceed in entering your U.S. bank account information.

*Tip*: You can use the Account Verification document from the previous step to complete enter the required information.

| WS registers your bank account for depositing sales proceeds. Note t                                                                                                    | hat you must list a US bank account, and that banking information is subject to the AWS Privacy Policy. |   |
|----------------------------------------------------------------------------------------------------|----------------------------------------------------------------------------------------------------|---|
|                                                                                                    |                                                                                                    |   |
| our address                                                                                                    |                                                                                                    |   |
| our address<br>fust match the address on your bank record.                                                                                                    |                                                                                                    |   |
| ddoara Ene 1                                                                                                    |                                                                                                    |   |
| 1895 Shinelaton Board                                                                                                    |                                                                                                    |   |
| 1333 Stringeton Holes                                                                                                    |                                                                                                    |   |
| ddress line 2 - optional                                                                                                    |                                                                                                    |   |
| ity                                                                                                    | State or Region                                                                                         |   |
| Grand Rapids                                                                                                    | Michigan                                                                                                |   |
| ostal code                                                                                                    | Country                                                                                                 |   |
| 40503                                                                                                    | (helped firster)                                                                                        | - |
| Business bank account                                                                                                    | 1234                                                                                                    |   |
| Business bank account                                                                                                    |                                                                                                    |   |
| Business bank account                                                                                                    |                                                                                                    |   |
| Business bank account                                                                                                    |                                                                                                    |   |
| Business bank account                                                                                                    |                                                                                                    |   |
| Business bank account<br>Business bank account<br>Bank account holder name<br>Luke Test Bank Account<br>Up to 70 characters<br>Routing number<br>021000021                                                          |                                                                                                    |   |
| Business bank account                                                                                                    |                                                                                                    |   |
| Business bank account                                                                                                    |                                                                                                    |   |
| Business bank account<br>Business bank account<br>Bank account holder name<br>Luke Test Bank Account<br>Up to 70 characters<br>Routing number<br>021000021<br>R digits<br>Account number<br>123456789               |                                                                                                    |   |
| Business bank account<br>Business bank account<br>Bank account holder name<br>Luke Test Bank Account<br>Up to 70 characters<br>Routing number<br>21000021<br>B dipts<br>Account number<br>123456789<br>3 - 37 dipts |                                                                                                    |   |

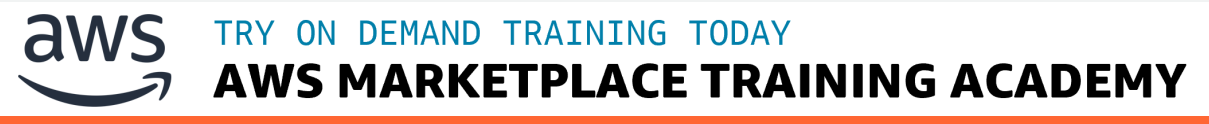